# SMARTRJ

Е

# User MANUAL

## For Trade License

## Checklist for Documents

1.) Lease Deed/Sale Deed with name transfer from ULB/Any other

Е

legal document.

2.) Aadhar card /PAN Number or incorporation certificate (for

Business).

#### 1. Url ---> Access to smartrajapp.urban.rajasthan.gov.in

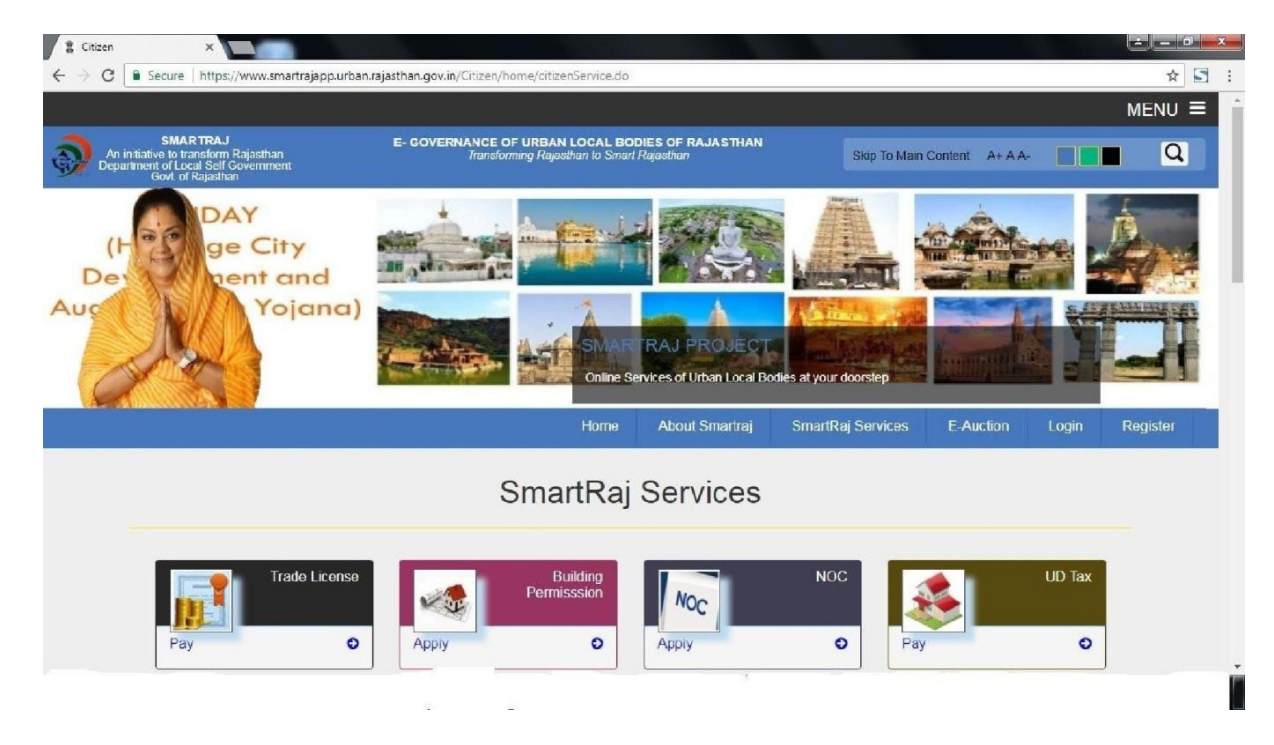

#### 1. select the Trade License Application

2.Page redirect to login page

#### Login page:

The User must log with username and password to operate the License applications received from citizen.

|                                                                                                 |                                                                                   |                                                                                  |                                                              | MENU =         |
|-------------------------------------------------------------------------------------------------|-----------------------------------------------------------------------------------|----------------------------------------------------------------------------------|--------------------------------------------------------------|----------------|
| SMARTRAJ<br>An initiative to transform Rajasthan<br>Department of Local Self Government         | E- GOVERNANCE O<br>Transfor                                                       | F URBAN LOCAL BODIES OF RAJASTHAN<br>ming Rejesthen to Smart Rejesthen           | Skip To Main Content A+ A A-                                 | Q              |
| AMIAP                                                                                           |                                                                                   | ASOI YOJAN                                                                       | A                                                            |                |
| Section 1                                                                                       | annar                                                                             | ourna Rasoi                                                                      |                                                              |                |
| रसोई                                                                                            | Local Self Go                                                                     | Rajasthan                                                                        |                                                              |                |
|                                                                                                 | Contraction of the                                                                | SMARTRAJ PROJECT                                                                 |                                                              | 100            |
|                                                                                                 |                                                                                   | Online Services of Urban Local Bodies at yo                                      | pur doorstep                                                 | _              |
|                                                                                                 | 1                                                                                 | Home About Smartraj Srr                                                          | hartRaj Services E-Auction Login                             | Register       |
|                                                                                                 | REGISTERED CUSTOMERS                                                              |                                                                                  |                                                              |                |
|                                                                                                 | USER NAME                                                                         | log in.                                                                          |                                                              |                |
|                                                                                                 | PASSWORD                                                                          |                                                                                  |                                                              |                |
|                                                                                                 | Not a<br>Register                                                                 | memeber?<br>r Here                                                               |                                                              |                |
|                                                                                                 |                                                                                   |                                                                                  |                                                              |                |
|                                                                                                 |                                                                                   |                                                                                  |                                                              |                |
|                                                                                                 |                                                                                   |                                                                                  |                                                              |                |
|                                                                                                 |                                                                                   |                                                                                  |                                                              |                |
|                                                                                                 |                                                                                   |                                                                                  |                                                              |                |
| Nodal Officer/Smara                                                                             | 1 Kai Raiasthan Urban                                                             | Danking water Social Links                                                       | Thursday 5 October 2017                                      | -              |
| Shri Arvind Moh<br>S.A. (Joint Direct<br>Ph.No.0141-                                            | an Sewerage & Infrastructu<br>or) working Won<br>near Rajastha                    | re corpn. Address : Old Facebook<br>een's hoster, Twitter<br>n Police HO,        | Time: 18 : 18 : 54<br>Webpage Last Updated on : Sep 27, 2017 |                |
| 2226712,0141-222<br>E-Mail-<br>itcell.dbjalpu@gma                                               | 6711 Lai K<br>Jaipur - 302015 (I<br>il.com Email : ruifdco                        | othi, important information<br>Rajasthem ) India. Help<br>@gemail.com Disclaimer |                                                              |                |
|                                                                                                 |                                                                                   |                                                                                  |                                                              |                |
|                                                                                                 | © 2017 Copy/k                                                                     | pht.Local Self Government & Govt. of Rajasthan. All Rights Reserve               | ed.                                                          | _              |
|                                                                                                 |                                                                                   |                                                                                  |                                                              |                |
|                                                                                                 |                                                                                   |                                                                                  |                                                              |                |
|                                                                                                 |                                                                                   |                                                                                  |                                                              |                |
|                                                                                                 |                                                                                   |                                                                                  |                                                              |                |
|                                                                                                 |                                                                                   |                                                                                  |                                                              |                |
|                                                                                                 |                                                                                   |                                                                                  |                                                              |                |
|                                                                                                 |                                                                                   |                                                                                  |                                                              |                |
|                                                                                                 |                                                                                   |                                                                                  |                                                              |                |
|                                                                                                 |                                                                                   |                                                                                  |                                                              |                |
|                                                                                                 |                                                                                   |                                                                                  |                                                              |                |
|                                                                                                 |                                                                                   |                                                                                  |                                                              |                |
|                                                                                                 |                                                                                   |                                                                                  |                                                              |                |
|                                                                                                 |                                                                                   |                                                                                  |                                                              |                |
|                                                                                                 |                                                                                   |                                                                                  |                                                              |                |
|                                                                                                 |                                                                                   |                                                                                  |                                                              |                |
|                                                                                                 |                                                                                   |                                                                                  |                                                              | MENU =         |
| An initiative to transform Rajasthar<br>Department of Local Self Governme<br>Govt. of Rajasthan | E- GOVERNANCE O<br>Int<br>Transfor                                                | F URBAN LOCAL BODIES OF RAJASTHAN<br>ming Rajasthan to Smart Rajasthan           | Skip To Main Content A+ A A-                                 | Q              |
|                                                                                                 |                                                                                   |                                                                                  |                                                              | Register       |
|                                                                                                 |                                                                                   | User Registration                                                                |                                                              |                |
|                                                                                                 |                                                                                   | 5                                                                                |                                                              |                |
|                                                                                                 |                                                                                   |                                                                                  |                                                              |                |
|                                                                                                 | Full Name                                                                         |                                                                                  |                                                              |                |
|                                                                                                 | UserName                                                                          |                                                                                  |                                                              |                |
|                                                                                                 | Password                                                                          |                                                                                  |                                                              |                |
|                                                                                                 | Email                                                                             |                                                                                  |                                                              |                |
|                                                                                                 | Mobile Number                                                                     |                                                                                  |                                                              |                |
|                                                                                                 |                                                                                   |                                                                                  |                                                              |                |
|                                                                                                 | Address                                                                           |                                                                                  |                                                              |                |
|                                                                                                 |                                                                                   | Save                                                                             |                                                              |                |
|                                                                                                 |                                                                                   |                                                                                  |                                                              |                |
| Nodal Officer/Smart Raj;<br>Shri Arvind Mohan                                                   | Rajasthan Urban Drinkin;<br>Sewerage & Infrastructur                              | a water, Social Unics<br>e corpn. Address ; Old Facebook                         | Thursday 5 October 2017<br>Time: 18 : 18 : 09                |                |
| S.A.(Joint Director)<br>Ph.No.0141-<br>2226712,0141-2226711                                     | working Women's hoster;<br>near Rajasthan Police H0<br>Lai Kothi,                 |                                                                                  | Webpage Last Updated on : Sep 27, 2017                       | and the second |
| E-Mail<br>itcell.dibjaipur@gmail.com                                                            | Jaipur - 302015 (Rajastha<br>Email : ruifdco@gmail.co<br>Website - urban calastha | an ) India. Help<br>m Disclaimer<br>Loovin                                       |                                                              |                |
| -                                                                                               | veoste : urbantajasthar                                                           | abilities of Self Comparent I Cond-10                                            |                                                              |                |
|                                                                                                 | @ 2017 Copyrig                                                                    | IntLocal Self Government & Govt. of Rajasthan. All Rights Reserver               |                                                              |                |

#### 4.) If user is not registered the click the Register Here and Registered the user

#### 3. Apply Trade Application

|                           | Alexan        |   |                             |              |
|---------------------------|---------------|---|-----------------------------|--------------|
| ULB Name:                 | Ajmer         |   |                             |              |
| Applicant UID             |               |   | Application Date            | 06/10/2017   |
| License Category *        | < Select>     | • | Educational Qualification * |              |
| First Name *              |               |   | Middle Name                 |              |
| Last Name *               |               |   | Property Number             |              |
| Father Name *             |               |   | Applicant Age *             |              |
| Business Name *           |               |   | Relation With Business*     | < Select>    |
| Nationality               |               |   | Income Declaration *        | 0.0          |
| Applicant's Sub Group     |               |   |                             |              |
| Unemployement             | Handicapped   |   | Widow lady                  | Divorce lady |
| Old person                | Other         |   |                             |              |
| Applicant Address Details |               |   |                             |              |
|                           |               |   |                             |              |
| building Number           |               |   | city/ lown/village          |              |
| Address Line1*            |               |   | Address Line2               |              |
| State                     | Rajasthan     |   | Country                     | India        |
| Email Address *           |               |   | Pincode                     |              |
| Phone Number              |               |   | Mobile Number *             |              |
| kiosk location            |               |   |                             |              |
| City *                    | Select City • |   | Zone *                      | Select Zone  |
| Ward: *                   | Select Ward   |   |                             |              |
| Building Number           |               |   | City/Town/Village           |              |
| Address Line1*            |               |   | Address Line2               |              |
| State                     | Rajasthan     |   | Country                     | India        |
| Email Address             |               |   | Pincode                     |              |
| Phone Number              |               |   | Mobile Number               |              |
|                           |               |   |                             |              |
| Area Of Premises*         |               |   | Premises Description        | < Select>    |
| Held Delice Deet Line     |               |   | Delice Deet L               |              |
| nois Police Dept License  | Yes No        |   | Police Dept License No      |              |
| Fee Depends On Select>    | Ves No        |   | Explosive Dept License No   |              |
|                           |               |   |                             |              |
| Commodities               |               |   |                             |              |
|                           | Name          |   | Quantity                    | Unit         |
| # License Type *          |               |   |                             |              |

#### Two Documents are necessary upload

| cal S  | elf Government Dep                                                                                                    | partment, Govt. of Rajasth                                                                                         | an                                                                      |                   |                                                                                    |                |                                                        |                         |
|--------|----------------------------------------------------------------------------------------------------|----------------------------------------------------------------------------------------------------|-------------------------------------------------------------------------|-------------------|------------------------------------------------------------------------------------|----------------|--------------------------------------------------------|-------------------------|
|        |                                                                                                    |                                                                                                    | License                                                                 |                   |                                                                                    |                | Anita Saini ,                                          | JPROF                   |
|        |                                                                                                    |                                                                                                    |                                                                         |                   |                                                                                    | License-Transa | actions >> List Trade                                  | License De              |
| $\sim$ | Edit Trade License Deta                                                                                                    | ils                                                                                                    |                                                                         |                   |                                                                                    |                |                                                        |                         |
|        | View Inspection & Verification Details                                                                                                    |                                                                                                    |                                                                         |                   |                                                                                    |                |                                                        |                         |
|        | ULB Name:                                                                                                    | Jaipur                                                                                                    |                                                                         |                   |                                                                                    |                |                                                        |                         |
|        | Application Number                                                                                                    | 3AIF 04 RE03042                                                                                                    | License Number                                                          | JPR/2017/51       |                                                                                    |                |                                                        |                         |
| í.     | Applicant UID                                                                                                    | 830929049103                                                                                                    | Application Date                                                        | 25/10/2017        |                                                                                    |                |                                                        |                         |
| 1      | License Category *                                                                                                    | MEGHA ANI IPAG                                                                                                    | Educational Qualification                                               |                   |                                                                                    | -              |                                                        |                         |
|        | Last Name *                                                                                                    | PODDAR                                                                                                    | Property Number                                                         |                   |                                                                                    | Ξ.             |                                                        |                         |
|        | Father Name *                                                                                                    | MOHAN GOENKA                                                                                                    | Applicant Age *                                                         | 31                |                                                                                    |                |                                                        |                         |
|        | Business Name *                                                                                                    | MMI FOODS                                                                                                    | Relation With Business*                                                 | Owner             |                                                                                    | •              |                                                        |                         |
|        | Nationality                                                                                                    | INDIAN                                                                                                    | Income Declaration                                                      | 0.0               |                                                                                    |                |                                                        |                         |
|        | Applicant's Sub Group                                                                                                    |                                                                                                    |                                                                         |                   |                                                                                    |                |                                                        |                         |
|        | Unemployement                                                                                                    | Handicapped                                                                                                    | Widow lady                                                              |                   | Divorce lady                                                                       |                |                                                        |                         |
|        | Old person                                                                                                    | Other                                                                                                    |                                                                         |                   |                                                                                    |                |                                                        |                         |
|        | Applicant Address Details                                                                                                    |                                                                                                    |                                                                         |                   |                                                                                    |                |                                                        |                         |
|        | Building Number                                                                                                    | G 1 GROUND FLOOR                                                                                                   | City/Town/Village                                                       | D 38A AHINS       | HA CIRCLE                                                                          |                |                                                        |                         |
|        | Address Line1*                                                                                                    | SHUBASH MARG C SCHEME JAIPUR                                                                                       | Address Line2                                                           |                   |                                                                                    |                |                                                        |                         |
|        | State                                                                                                    | Rajasthan                                                                                                    | Country                                                                 | India             |                                                                                    |                |                                                        |                         |
|        | Email Address                                                                                                    | neerahid124@gmail.com                                                                                              | Pincode                                                                 | 0                 |                                                                                    |                |                                                        |                         |
|        | Phone Number                                                                                                    |                                                                                                    | Mobile Number                                                           | 9819200289        |                                                                                    |                |                                                        |                         |
|        | kiosk location                                                                                                    |                                                                                                    |                                                                         |                   |                                                                                    |                |                                                        |                         |
|        | City =                                                                                                    | Jaipur 🔻                                                                                                    | Zone *                                                                  | Civil Line        | •)                                                                                 |                |                                                        |                         |
|        | Ward: *                                                                                                    | ward 26 🔹                                                                                                    |                                                                         |                   |                                                                                    |                |                                                        |                         |
|        | Building Number                                                                                                    | G 1 GROUND FLOOR                                                                                                   | City/Town/Village                                                       | D 38A AHINS       | HA CIRCLE                                                                          |                |                                                        |                         |
|        | Address Line1*                                                                                                    | SHUBASH MARG C SCHEME JAIPUR                                                                                       | Address Line2                                                           | C                 |                                                                                    |                |                                                        |                         |
|        | State                                                                                                    | Rajasthan                                                                                                    | Country                                                                 | India             |                                                                                    |                |                                                        |                         |
|        | Email Address                                                                                                    | neer.shid124@gmail.com                                                                                             | Pincode                                                                 |                   |                                                                                    |                |                                                        |                         |
|        | Phone Number                                                                                                    |                                                                                                    | Mobile Number                                                           | 9819200289        |                                                                                    |                |                                                        |                         |
|        | Area Of Premises                                                                                                    | 780.2 Sq.Ft V                                                                                                    | Premises Description                                                    | Shop              | •                                                                                  |                |                                                        |                         |
|        | Date Of Premises Usage*                                                                                                    | 20/10/2017                                                                                                    |                                                                         |                   |                                                                                    |                |                                                        |                         |
|        | Hold Police Dept License                                                                                                    | O Yes ® No                                                                                                    | Police Dept License No                                                  |                   |                                                                                    |                |                                                        |                         |
|        | Hold Explosive Dept License                                                                                                    | 🗢 yes 🐵 No                                                                                                    | Explosive Dept License No                                               |                   |                                                                                    |                |                                                        |                         |
|        | Final Status                                                                                                    | License Issued                                                                                                    | System Reg Date                                                         | 25/10/2017        |                                                                                    |                |                                                        |                         |
|        | Commodities                                                                                                    |                                                                                                    |                                                                         |                   |                                                                                    |                |                                                        |                         |
|        | # License Type *                                                                                                    | Name                                                                                                    | Quantity                                                                |                   | Unit                                                                               | Delete         |                                                        |                         |
|        | 1 Restaurant AC Les:                                                                                                    | • M M I FOODS                                                                                                    | 1                                                                       |                   | 1                                                                                  |                |                                                        |                         |
|        |                                                                                                    | - Datails                                                                                                    |                                                                         |                   |                                                                                    | () - ()        |                                                        |                         |
|        | <ul> <li>Alternate Owner</li> <li>Name</li> </ul>                                                                                                    | Designation                                                                                                    | Residenti                                                               | ial Address       |                                                                                    | Delete         |                                                        |                         |
|        | Alternate Owner     Name                                                                                                    | Designation                                                                                                    | Residenti                                                               | ial Address       |                                                                                    | Delete         |                                                        |                         |
|        | Alternate Owner      Name      Internate of the above                                                                                                    | Designation                                                                                                    | Residenti                                                               | ial Address       | s of the above-mentioner                                                           | Delete         |                                                        |                         |
|        | Alternate Owner      Name      Inereby declare that the above                                                                                                    | e-mentioned information is correct up to my kn                                                                     | Residenti<br>noviedge and I bear the responsibility fo                  | al Address        | s of the above-mentioned                                                           | d particulars. |                                                        |                         |
|        | Alternate Owner      Name      I      Interby declare that the abov      Document Check List                                                                                                    |                                                                                                    | Residenti<br>novviedge and I bear the responsibility fo<br>Clear Delete | ial Address       | s of the above-mentioned                                                           | d particulars. |                                                        |                         |
|        | Alternate Owner      Name      I      Inereby declare that the abov  Document Check List      Document Description                                                                                                    | e-mentioned information is correct up to my kn                                                                     | Residenti<br>novviedge and I bear the responsibility fo<br>Clear Delete | or the correctnes | s of the above-mentioned                                                           | d particulars. | Uploade<br>Date                                        | d Opera                 |
|        | Alternate Owner      Name      I      I      Document Check List      Document Description      PAN Card and Aachar Can                                                                                                    | Designation Permentioned Information is correct up to my kn Serve n s                                              | Residenti<br>novviedge and I bear the responsibility fo<br>Clear Delete | or the correctnes | s of the above-mentioned                                                           | d particulars. | Uploade<br>Date<br>25/10/201                           | d Opera                 |
|        | Alternate Owner      Name      I      I      Document Check List      Document Description      PAN Card and Aachar Can 2 Lease Deed or Legal Occu                                                                              | e-mentioned information is correct up to my kn e-mentioned information is correct up to my kn s* any cestificate * | Residenti<br>noviedge and I bear the responsibility fo<br>Clear Delete  | al Address        | File Name<br>ID Proof Applicant.pdf<br>177150-Apreement.odf                        | d particulars. | Uploade<br>Date<br>25/10/201<br>25/10/201              | d Opera                 |
|        | Alternate Owner      Name      I      I      Document Check List      Document Description      PAN Card and Aachar Can      Lease Deed or Legal Occu      Address Pred for Legal Occu      Address Pred for Legal Occu         |                                                                                                    | Residenti<br>noviledge and I bear the responsibility fo<br>Clear Delete | al Address        | File Name<br>ID Proof Applicant.pdf<br>177150-Agreement.pdf<br>Electrical Bill.edf | d particulars. | Uploade<br>Date<br>25/10/201<br>25/10/201              | d Opera<br>17 0<br>17 0 |
|        | Alternate Owner      Name      Name      I      Document Check List      Document Description      PAN Card and Aachar Can      Lease Deed or Legal Occu      Address Proof ID      Address Proof ID      Document Im The Image |                                                                                                    | Residenti<br>noviledge and I bear the responsibility fo<br>Clear Delete | al Address        | File Name<br>ID Proof Applicant.pdf<br>127150-Agreement.pdf<br>Electrical Bill.pdf | d particulars. | Uploade<br>Date<br>25/10/20/<br>23/10/20/<br>23/10/20/ | d Opera<br>17 0<br>17 0 |

### 6. Application Save then generate automatic unique application number

#### 7. License Fees

| New Collection       |                    |
|----------------------|--------------------|
| 🖲 New License 🗍 Re   | neval License      |
| Application Number * | Get Amount         |
| ULB Name:            | Ajmer              |
| Collection Date      | 0610/2017          |
| Collection Center*   | < Select> •        |
| Payment Mode*        | Cash Y             |
| Bank*                | < Select> •        |
| Cheque/DD Number*    |                    |
| Branch <sup>a</sup>  | <                  |
| Amount*              |                    |
|                      |                    |
|                      | Save Clear Pay Now |
|                      |                    |

#### Citizen Download Certificate

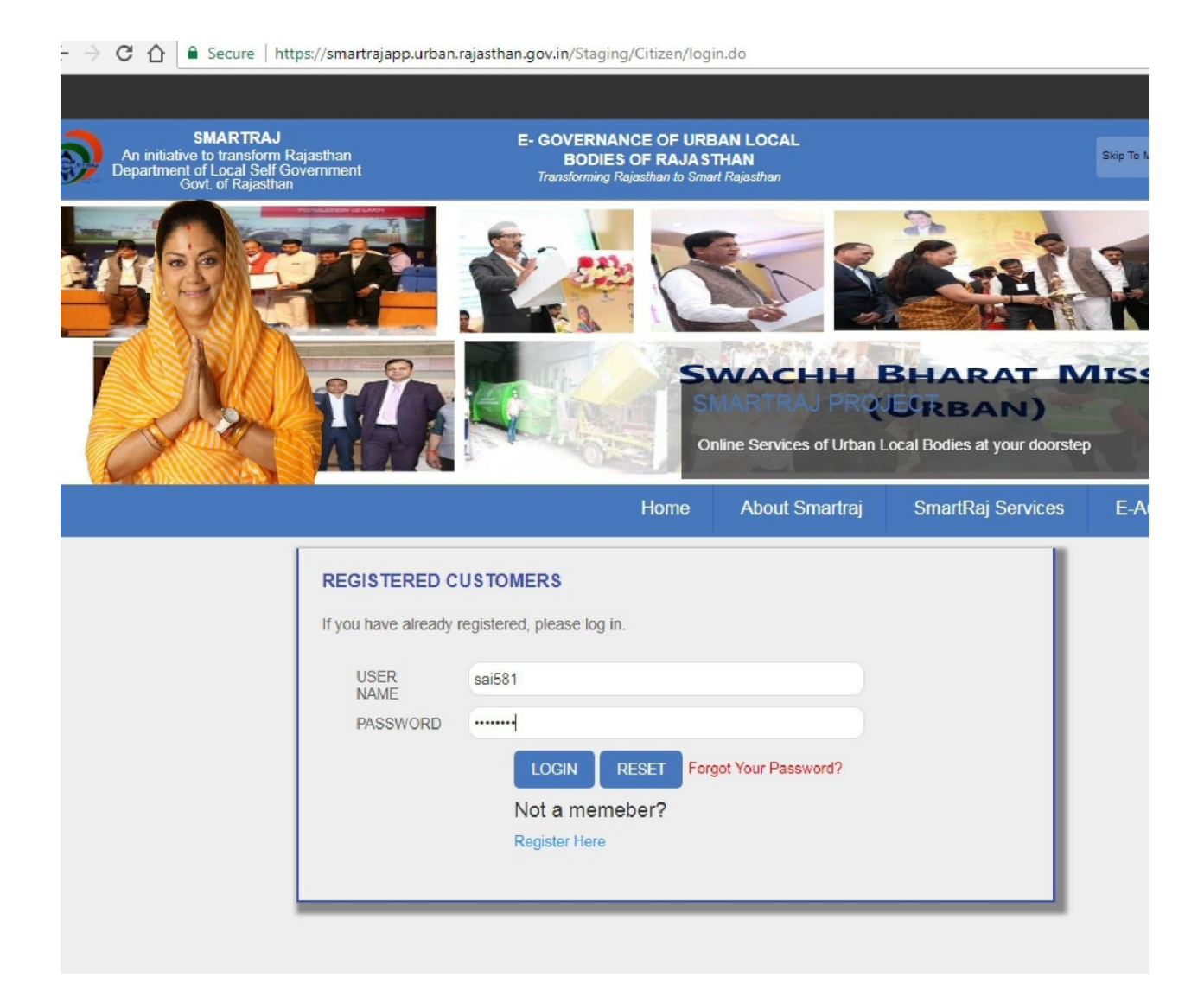

|             | SmartRa                                                                                                    | j Services                                                                         |                                                   |
|-------------|----------------------------------------------------------------------------------------------------|------------------------------------------------------------------------------------|---------------------------------------------------|
| ade License | Appiy                                                                                                    | Apply                                                                              | NOC<br>Pay                                        |
|             | Rajasthan Urban Drinking water,<br>Sewerage & Infrastructure corpn. Address : Old<br>working Women's hoster,<br>near Rajasthan Police HQ,<br>Lal Kothi,<br>Jaipur - 302015 (Rajasthan ) India.<br>Email : ruifdco@gmail.com<br>Website : urban.rajasthan.gov.in | Social Links<br>Facebook<br>Twitter<br>Important Information<br>Help<br>Disclaimer | Tuesday 10<br>Time: 13 : 31 :<br>Webpage Last Upd |

, Saijoi License ions >> List Trade License Details New Trade License Details ULB Name: Jaipur Applicant UID Application Date 10/10/2017 <--- Select ---> Educational Qualification \* License Category \* • First Name \* Middle Name Last Name \* Property Number Father Name \* Applicant Age \* Business Name \* Relation With Business\* <--- Select ---> Nationality Income Declaration \* 0.0 Applicant's Sub Group Handicapped Widow lady Divorce lady Unemployement Other Old person Applicant Address Details City/Town/Village **Building Number** Address Line1\* Address Line2

## Click on certificate button and download certificate

| TRAJ | Juipui |                    |               | License        |                |              |                       | , sai581                     |
|------|--------|--------------------|---------------|----------------|----------------|--------------|-----------------------|------------------------------|
|      |        |                    |               |                |                | L            | icense-Transactions > | > List Trade License Details |
|      |        | List Trade License | e Details     |                |                |              |                       | New Trade License Details    |
|      |        | 🗄 Search Options   |               |                |                |              |                       |                              |
|      |        | Application Number | Business Name | Applicant Name | License Number | Final Status | Action                | Certificate                  |
|      |        | JAIPURREG3488      | simple        | sai sai sai    |                | LOI Issued   |                       | <b>a</b>                     |
|      |        | JAIPURREG3487      | simple        | sree sai       |                | Create       |                       |                              |

### Sample Certificate

| 3                                                                                                    | नगर निग<br>राजस्थान नगरपालिका अधि<br>भ                                                                                                    | म कोटा<br>नेयम 2009 की धारा 340 के<br>अनूज्ञा पत्र                                                                                                    | अन्तर्गत                                                                                                    |
|----------------------------------------------------------------------------------------------------|----------------------------------------------------------------------------------------------------|----------------------------------------------------------------------------------------------------|----------------------------------------------------------------------------------------------------|
| लायसेन्स न. :<br>यह अनुज्ञप्ति श्री :<br>प्रतिष्ठान का नाम :<br>प्रतिष्ठान का पता :<br>व्यवसाय का विवरण:                                                                                                    | KOTA/2017/507<br>ram sharma<br>Ram Hotel<br>rampura<br>3 star Hotel                                                                                                    | रजिस्ट्रेशन तंः<br>दिनांक :                                                                                                    | KOTAREG3501<br>11/10/2017                                                                                                    |
| लायसेन्स की अवधि-                                                                                                    | जारी दिनांक : 11/10/2017                                                                                                    | से दिनांक : 11/10/2017                                                                                                    | तक: 31/03/2018                                                                                                    |
|                                                                                                    | लाइसेन्स हेतु                                                                                                    | शर्ते                                                                                                    |                                                                                                    |
| <ol> <li>तादतेन्स उपरोक्त वर्षित<br/>वाना अतिवार्ष है, अन्यथा</li> <li>होटल में उपलब्ध समस्त<br/>दर प्रवर्शित होती बाहिए।</li> <li>होटल व रेस्टोरेंट में घुष्प</li> <li>प्रतिबंधित पॉलीधीन कैर्र<br/>5 प्रतिष्ठान में उत्पन्न होते व<br/>उलंघन करने पर तियमानुर<br/>6 प्रतिष्ठान में पति के बाय<br/>माह में पानी की बयोनोंकि<br/>7 खाने पीने की चीबों को व</li> <li>8 होटल, वर्तन, फर्जीचर ब<br/>दस्तानों आदि का उपयोग<br/>9 प्रतिष्ठान में बाख पदार्थ<br/>सामग्री का कैशमीमों प्रतिष्ठि<br/>10 फुड हैंडलर (खाना बन<br/>टी.वी.) से ग्रसित नहीं होग<br/>द्वारा दिए गए निर्देशों के अ<br/>11 प्रतिष्ठान में माहकों एव<br/>14 परिसर में आपदा प्रवध<br/>15 लाइलेन्स को प्रतिष्ठान<br/>16 ज्यादेशन का निर्र<br/>वयपुर की ईमेल आईडी ाग<br/>इसके अतिरिक्त गबस्वान<br/>उलच्यन की स्थिति में यह<br/>कोटा<br/>दिनांक</li> </ol> | व्यवसाय एवं अवधि हेतु मान्य हैं   वयधि समय<br>नाइसेन्स फीस के अलावा प्रतिमाह 5 प्रतिरात र<br>प्रकार के कमरों के किराये की सूची प्रदर्शित हो<br>ान हेतु पृथक से स्थान विन्हित होना चाहिए तग<br>दी वैस्त का उपयोग नहीं किया जा सकेगा, पाए<br>दी वैस्त का उपयोग नहीं किया जा सकेगा, पाए<br>वाले गीले एवं सूखे कचरे को पृथक पृथक रह्वत द<br>तार कार्यवाही की जावेगी  <br>प्रदार्थ कीनिर्माण हेतु साफ व शुद्ध पेय जल का उप<br>तक्लब, ठडी व सूखी जगह पर रखना होगा  <br>जो आदमी काम करते है उनके कपडो की सफा<br>करना होगा  <br>बनाये जाने वाली सामग्री अवधिपार (Expired<br>हान पर रखना होगा  <br>तो चाहिए एवं इनका प्रयोक 6 माह पर स्वास्थ<br>मनुसार भी जनहित में कर्मवारियों की अतिरिक<br>राण पुस्तिका रखनी होगी एवं समय समय पर नि<br>त्वद्ध व् अल्य कीटों को भागने हेतु समुचित व्यवस्<br>र कर्मवारियों के लिए साफ व स्वच्छा शीवानयों<br>ना एवं अग्रिशनन सेबंधी उपकरण एवं समुचित<br>स्थल एवं प्रतिम्रान की बेबनाईट में ऐसी जगह प्र<br>एफ सिकायत पुस्तिका संधारित करनी होगी झे<br>क्रिण सबस अधिकारी द्वारा निरीक्षण के दौरान<br>तमारपालिका अधिनियम 2009 की धारा 340<br>जनुजापत्र स्वतः ही निरस्त समझा जावेगा | र की तिथि मे 30 दिवस की अवधि में लाइसे<br>ाशी शास्ति वसूज की जावेगी  <br>ती बाहिए तथा रस्टोरेंट में उपलब्ध खानेपीने<br>बा इससे अतिरिक्त समस्त क्षेत्र धूखपान निर्पि<br>जाने पर लाइसेंग निरस्त किया जा लकेगा  <br>तार रूचरा पात्र में संग्रहीत कर सही प्रकार से<br>त्योग करना होगा   यदि मंस्थान में स्ववं का  <br>तार करना होगा   यदि मंस्थान में स्ववं का  <br>तार करना होगा   यदि मंस्थान में स्ववं का  <br>तार करना होगा   यदि मंस्थान में स्ववं का  <br>तार करना होगा   यदि मंस्थान में स्ववं का  <br>तारा प्राप्त संस्था से करवा कर प्रमाण पत्र रख-<br>ई का खास तौर पर ध्यान रखना चाहिए एवं<br>ध Date) नहीं होनी चाहिए व कच्चा मांस्थियि<br>ती जीच करावा कर स्वस्थि होने का प्रमाण प<br>शारीरिक जॉव करवानी होनी  <br>तीक्षण के दौरान दिए जाने वाले निर्देशों की  <br>वा रखनी होगी  <br>कि समुचित व्यवस्था होनी चाहिए  <br>जातकारी सहज मदृश उपलब्ध एवं अकित हो<br>त्वर्धित किया जाये, जो सहज दृश्य हो  <br>कित कियाव का नमाधान कर जिकायत क<br>किया जा सकेगा   प्रतिष्ठान द्वारा प्रवत सेवाय<br>तकती है  <br>एवं इसके तहत बने उपनियम के समस्त शर्वी | स नवीनीकरण हेतु कवेदन किया<br>के समस्त बाख पदावों की विक्रम<br>द क्षेत्र होना चाहिए  <br>निस्तारण करना होगा   इसका<br>राती का बोत है तो अधिकतम 6<br>ता होगा  <br>निमांच स्वल पर एग्रीन, कैय,<br>हेन/मछली आदि रूप की गई<br>हेता, स्वाइन फलू, विकेलप्रोस्स,<br>व रखा जाये   स्वास्थ्य अधिकारी<br>स्वता तीय दिवस में करनी होगी  <br>नी चाहिए  <br>तो को वदयत कराना होगा,<br>ते संवधी शिकायत नपर नियम,<br>' सी पालना करेंपे, किसी भी बर्ज के<br>संसम अधिकारी<br>(हस्ताक्षर मय मोहर) |

### Renew License:

User can select the Renew License application Details by clicking on its 'Application Number'.

| License Renewal  |    |
|------------------|----|
| License Number * | 60 |
|                  |    |
|                  |    |
|                  |    |
|                  |    |
|                  |    |

And apply for renew License

Renew License Fees :

| O New License ® Re  | Renewal License |
|---------------------|-----------------|
| License Number *    | Get Amount      |
| ULB Name:           | Ajmar           |
| Collection Date     | 0810/2017       |
| Collection Center*  | < Select> •     |
| Payment Mode*       | Cash            |
| Bank*               | < Select> *     |
| Cheque/DD Number*   | A               |
| Branch <sup>®</sup> | < Select> Y     |
| Amount*             |                 |
|                     |                 |
|                     |                 |

After Process done Renewal License Generate